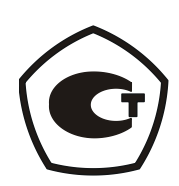

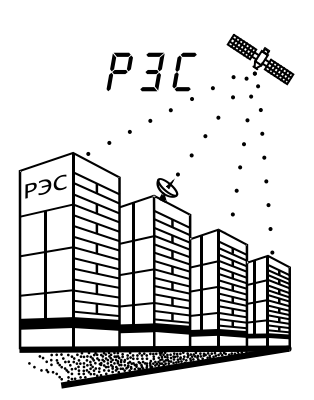

# Установка для поверки аналоговых и цифровых частотомеров

## У5023M

### Руководство по эксплуатации

4221-016-54128475-2009 РЭ

Екатеринбург 2009

#### содержание

| 1     | Назначение                                               | 3  |
|-------|----------------------------------------------------------|----|
| 2     | Технические характеристики                               | 3  |
| 3     | Состав изделия                                           | 4  |
| 4     | Меры безопасности                                        | 5  |
| <br>5 | Устройство и работа                                      | 6  |
| 6     | Подготовка изделия к использованию                       | 6  |
| 7     | Использование изделия по назначению. Работа с установкой | 6  |
| 8     | Использование изделия по назначению. Работа с ноутбуком  | 14 |
| 9     | Техническое обслуживание                                 | 22 |
| 10    | Хранение                                                 | 23 |
|       |                                                          |    |

Перв. примен.

Справ. №

Подпись и дата

Инв. № дубл.

| Взам. инв. № |            |                                |            |         |            |                                                                  |       |                  |                     |
|--------------|------------|--------------------------------|------------|---------|------------|------------------------------------------------------------------|-------|------------------|---------------------|
| сь и дата    |            |                                |            |         |            |                                                                  |       |                  |                     |
| Подпись и    | Изм        | Лис                            | № докум.   | Подпись | Дата       | 4221-016-541284                                                  | 475-2 | 009              | рЭ                  |
| Инв. № подл. | Раз<br>Про | Разраб. Крашенинников<br>Пров. |            |         | 09.12.2009 | Установка для поверки аналоговых                                 | Лит.  | <u>Лист</u><br>2 | <u>Листов</u><br>23 |
|              | кон<br>Ут  | ітр<br>в.                      | Гильмияров |         | 09.12.2009 | и цифровых частотомеров<br>У5023М<br>Руководство по эксплуатации | С     | 000 «P3          | ЭС»                 |

Настоящее руководство по эксплуатации предназначено для изучения устройства и принципа работы установки для поверки аналоговых и цифровых частотомеров У5023М (далее У5023М или установка) и устанавливает правила ее эксплуатации.

Руководство по эксплуатации содержит сведения о назначении, составе, устройстве и работе У5023М, подготовке к использованию, техническом обслуживании, а также другие сведения, необходимые для правильной эксплуатации и полного использования ее технических возможностей.

К обслуживанию У5023М допускаются лица, прошедшие обучение правилам техники безопасности при работе с электроустановками, имеющими допуск к работе с электроустановками до 1000 В (Группа 2) и изучившие данное руководство.

# 1 Назначение

1.1 Установка У5023М предназначена для поверки аналоговых и цифровых частотомеров.

## 2 Технические характеристики

2.1 Установка обеспечивает номинальное значение напряжения выходного сигнала синусоидальной формы в диапазоне 10 – 400 В в частотном диапазоне 20 Гц – 20 кГц (низкочастотный выход) и фиксированное напряжение, амплитудой 1 В, выходного сигнала прямоугольной формы в частотном диапазоне 20 Гц – 100 МГц (высокочастотный выход).

2.2 Максимальная выходная мощность составляет 40 Вт на активное сопротивление нагрузки.

2.3 Пределы допускаемой относительной погрешности по низкочастотному выходу при задании частоты выходного сигнала в диапазоне от 20 Гц до 20 кГц не более  $\pm 10^{-5}$ .

2.4 Пределы допускаемой относительной погрешности по высокочастотному выходу при задании частоты выходного сигнала в диапазоне:

• от 20 Гц до 25 кГц не более ±10<sup>-5</sup>,

Перв. примен.

Справ. №

Подпись и дата

Инв. № дубл.

Взам. инв. №

Подпись и дата

• от 25 кГц до 100 МГц не более ±10<sup>-8</sup>.

2.5 Пределы допускаемой абсолютной погрешности напряжения выходного сигнала по низкочастотному выходу не более ±1 В.

2.6 Напряжение по высокочастотному выходу и выходу 10 МГц для калибровки составляет ±1 В ± 50 %.

2.7 Коэффициент нелинейных искажений по низкочастотному выходу не более 2 %.

2.8 Время установления рабочего режима 1,5 мин.

2.9 Время прогрева установки У5023М после включения не менее 30 мин.

| подл. |      |      |          |       |      |                           |      |
|-------|------|------|----------|-------|------|---------------------------|------|
| ş     |      |      |          |       |      |                           | Лист |
| Н8.   |      |      |          |       |      | 4221-016-54128475-2009 PЭ | 2    |
| Z     | Изм. | Лист | № докум. | Подп. | Дата |                           | 3    |

2.10 Электрическое питание У5023М осуществляется от сети переменного тока напряжением 220±22 В, частотой 50±5 Гц, содержание гармоник не более 5 %.

2.11 Потребляемая мощность не превышает 200 ВА.

2.12 Допустимая продолжительность непрерывной работы составляет 8 ч без учета времени установления рабочего режима. По истечении времени непрерывной работы, повторно допускается включать У5023М после перерыва 2 ч.

2.13 Масса У5023М не превышает 25 кг.

Перв. примен.

Справ. №

Подпись и дата

Инв. № дубл.

Взам. инв. №

Подпись и дата

Инв. № подл.

Изм. Лист

2.14 Габаритные размеры У5023 не превышают, мм (длина × ширина × высота): 500 × 400 × 200.

2.15 Рабочими условиями работы установки У5023М являются температуры окружающего воздуха от 10 °C до 35 °C, относительная влажность 80 % при 25 °C и атмосферное давление от 84 кПа до 106,7 кПа (630-800 мм рт. ст.).

2.16 Средняя наработка на отказ У5023М не менее 10 000 часов в нормальных условиях эксплуатации.

2.17 Средний срок службы до списания составляет 10 лет.

## 3 Состав изделия

Конструктивно установка У5023М выполнена в виде пыле- и влагозащищенного кейса. На передней панели (рис. 1) расположены:

• Клеммы (поз. 1) для подключения аналогового частотомера (низкочастотный выход); Черная клемма соединена с клеммой заземления.

• Клемма заземления (поз. 2);

• Разъем для подключения цифрового частотомера (высокочастотный выход) (поз. 3);

- Разъем для калибровки установки (поз. 4);
- Разъем для подключения ноутбука (поз. 5);
- Разъем питания 220 В (поз. 6);
- Выключатель питания (поз. 7);
- Индикатор (поз. 8);
- Клавиатура (поз. 9);
- Ручка настройки (поз. 10).

|          |       |      | 4221-016-54128475-2009 PЭ |
|----------|-------|------|---------------------------|
| № докум. | Подп. | Дата |                           |

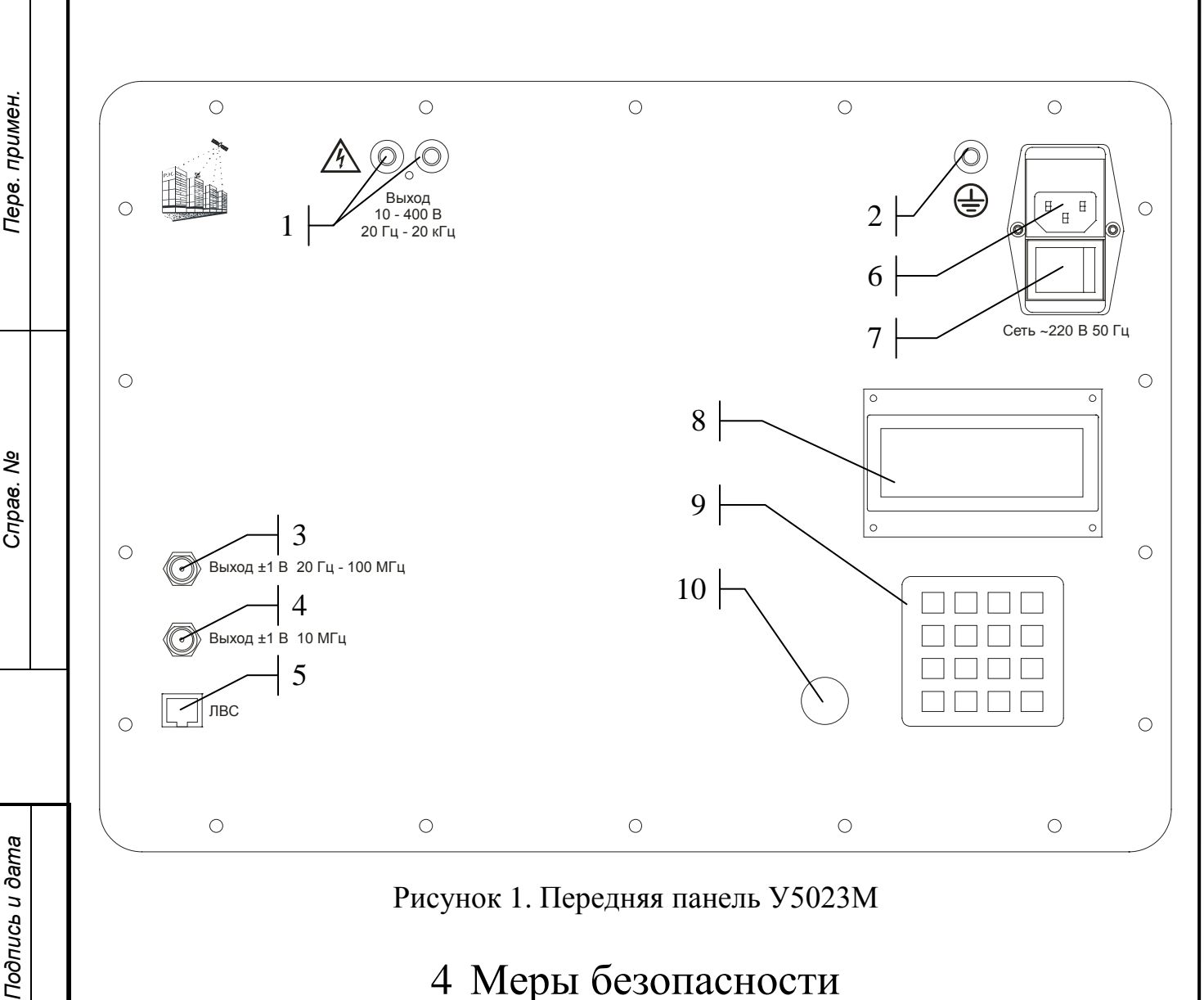

Рисунок 1. Передняя панель У5023М

## 4 Меры безопасности

4.1 Требования безопасности должны соответствовать ГОСТ 12.2.003, ГОСТ Р 50377.

Инв. № дубл.

Взам. инв. №

Подпись и дата

Инв. Nº подл.

К обслуживанию У5023М допускаются лица, прошедшие обучение 4.2 правилам техники безопасности при работе с электроустановками, имеющими допуск к работе с электроустановками до 1000 В (Группа 2) и изучившие данное руководство.

4.3 Лица, допущенные к работе, должны проходить ежегодно проверку знания по технике безопасности.

4.4Помещение, предназначенное для эксплуатации У5023М, должно быть оборудовано шиной защитного заземления, и удовлетворять требованиям противопожарной безопасности.

4.5 Перед началом работы проверить надежность соединения шины защитного заземления с зажимом заземления У5023М (Проверить целостность проводов и затяжку клемм).

Подключение и отключение поверяемых приборов производить только 4.6 тогда, когда выходные клеммы прибора обесточены.

|      |      |          |       |      |                           | Лист |
|------|------|----------|-------|------|---------------------------|------|
|      |      |          |       |      | 4221-016-54128475-2009 РЭ | Б    |
| Изм. | Лист | № докум. | Подп. | Дата |                           | 5    |

4.7 Запрещается работа с установкой во время грозы.

4.8 Запрещается разбирать установку, включенную в сеть.

4.9 Запрещается включать разобранную установку.

4.10 В процессе устранения неисправности и настройки воспрещается:

• производить смену деталей, узлов и блоков под напряжением;

• оставлять без надзора У5023М под напряжением при кратковременном отсутствии лиц, производящих работу.

4.11 Запрещается самостоятельный ремонт установки.

4.12 После транспортировки или хранения установки при температуре ниже 0 °С необходимо выдержать установку при температуре по п. 2.15 не менее 2 ч.

# 5 Устройство и работа

5.1 Синтезированный сигнал от 20 Гц до 20 кГц поступает на вход усилителя и далее на первичную обмотку выходного трансформатора. Поверяемый аналоговый частотомер подключается к вторичной обмотке выходного трансформатора. Также этот сигнал поступает на схему измерения выходного напряжения. Измеренное значение выходного напряжения поступает на процессор, который осуществляет его регулировку.

5.2 В случае превышения мощности сигнала нагрузка отключается.

5.3 В случае поверки цифрового частотомера сигнал синтезатора частоты выдается непосредственно на частотомер без усилителя.

#### 6 Подготовка изделия к использованию

6.1 Извлечь У5023М из упаковки, провести внешний осмотр, проверить комплектность согласно п. 3.

6.2 Изучить настоящее руководство по эксплуатации перед началом работы.

6.3 Соединить зажим "корпус", расположенный на передней панели установки У5023М с шиной защитного заземления на рабочем месте.

6.4 Подключить к сети напряжением 220 В, дождаться прогрева опорного генератора, о чем сообщает надпись "Рабочий режим" на индикаторе.

6.5 Подключить частотомер к клеммам для подключения аналоговых частотомеров, если поверяется аналоговый частотомер, или к разъему для поверки цифровых частотомеров, если поверяется цифровой частотомер. В случае подключения цифрового частотомера выставить режим ВЧ с помощью клавиатуры.

# 7 Использование изделия по назначению. Работа с установкой

7.1 Работа с клавиатурой и ручкой настройки. Вид клавиатуры установки У5023 показан на рис. 2.

|      |      |          |       |      |                           | Лисп |
|------|------|----------|-------|------|---------------------------|------|
|      |      |          |       |      | 4221-016-54128475-2009 PЭ | 6    |
| Изм. | Лист | № докум. | Подп. | Дата |                           | 0    |

Инв. № подл. Подпись и дата Взам. инв. № Инв. № дубл. Подпись и дата

Перв. примен.

Справ. №

| 7 | 8 | 9 | esc |
|---|---|---|-----|
| 4 | 5 | 6 | ∱F  |
| 1 | 2 | 3 | Ų   |
| 0 |   | P |     |

Рисунок 2. Клавиатура У5023М

Кнопки имеют следующее назначение:

Терв. примен.

Справ. №

Подпись и дата

Инв. № дубл.

Взам. инв. №

Подпись и дата

Инв. Nº подл.

• Кнопки «1-9», «0», «.» — ввод величин.

• Кнопки «F», «U», «Р» — быстрый переход к меню установки частоты, установки напряжения, режиму расстройки соответственно.

• Кнопка «esc» — выход в предыдущее меню; сброс данных.

• Кнопка «↑» — перемещение курсора вверх в меню (совмещена с кнопкой «F»).

• Кнопка «↓» — перемещение курсора вниз в меню (совмещена с кнопкой «U»).

• Кнопка «—» — удаление неверно набранных символов при вводе (совмещена с кнопкой «Р»).

• Кнопка « → » — подтверждение выбора (совмещена с кнопкой «Р»).

• Ручка настройки работает также как кнопки «↑» и «↓». Нажатие на кнопку работает как кнопка «↓». Далее в описании то, что относится кнопкам «↑», «↓» и «↓», относится и к ручке настройки.

7.2 Перед началом работы установки необходимо произвести подготовку У5023М согласно п. 6.

7.3 При включении установки на табло установки высветиться Главный экран (рис. 3).

fo 1000.0000 Гц Uo 0.00 B Uн 0.00 B Для входа в меню ...

Рисунок 3. Главный экран

fo – текущая частота выходного сигнала.

Uo – напряжение выходного сигнала, который задается пользователем.

Uн – напряжение, которое реально присутствует на нагрузке.

В нижней строке выводится подсказка для пользователей как перейти в Основное меню (рис. 3): «Для перехода в Основное меню нажмите кнопку "Enter"».

|  |      |      |          |       |      |                           | Лист |
|--|------|------|----------|-------|------|---------------------------|------|
|  |      |      |          |       |      | 4221-016-54128475-2009 РЭ | 7    |
|  | Изм. | Лист | № докум. | Подп. | Дата |                           | /    |

В главном экране работают функции кнопок «F», «U», «P» (п. 7.1), функции кнопок « $\uparrow$ », « $\downarrow$ », « $\downarrow$ », « $\downarrow$ » – не работают.

Если на выходе установки возникнет короткое замыкание, то через несколько секунд установка перейдет в режим перегрузки. При этом напряжение на выходе установки сбросится в ноль вольт. На экране в бегущей строке отобразится сообщение: «Перегрузка». Для выхода из режима перегрузки необходимо нажать кнопку «esc»

7.4 Основное меню.

Вид основного меню показан на рис. 4. Все параметры, заданные в подменю Основного меню, сохраняются в энергонезависимой памяти.

↑↓ Основное меню >Уст. частоты Уст. напряжения Режим расстройки ↑↓ Основное меню >Параметры Режим ВЧ

Рисунок 4. Основное меню

7.5 Установка частоты.

Для установки частоты выходного сигнала в Основном меню выберите пункт «Уст. частоты» (рис. 5). Введите требуемую величину.

Уст. частоты fo 1000.0000 Гц Бегущая строка

Рисунок 5. Установка частоты

Мигающий значок Соответствует положению курсора. В нижней строке выводится подсказка для пользователей об используемых клавишах.

7.6 Установка напряжения.

Для установки напряжения выходного сигнала в Основном меню выберите пункт «Уст. напряжения» (рис. 6). Введите требуемую величину.

| Уст. наг | пряжения |
|----------|----------|
| Uo 0.00  | В        |
|          |          |
| Бегущая  | строка   |

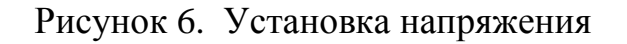

|      |      |          |       |      |                           | Лист |
|------|------|----------|-------|------|---------------------------|------|
|      |      |          |       |      | 4221-016-54128475-2009 PЭ | 0    |
| Изм. | Лист | № докум. | Подп. | Дата |                           | 0    |

Справ. № Подпись и дата Инв. № дубл. Взам. инв. № Подпись и дата

Инв. Nº подл.

Терв. примен.

Мигающий значок соответствует положению курсора. В нижней строке выводится подсказка для пользователей об используемых клавишах.

Режим расстройки. 7.7

Перв. примен.

Справ. №

Подпись и дата

Инв. № дубл.

Взам. инв. №

Подпись и дата

Режим расстройки используется для определения вариации частоты аналогового частотомера.

Для входа в режим расстройки в Основном меню выберите пункт «Режим расстройки», отобразится окно режима расстройки (рис. 7).

> ft 1253.5000 Гц Ux 0.00000% df 0.10 Гц Бегущая строка

Рисунок 7. Режим расстройки

ft – текущая частота выходного сигнала.

Ux – расстройка в процентах относительно центральной частоты.

df – шаг по частоте.

За центральную частоту принимается частота, установленная на установке в момент входа режим расстройки.

При нажатии на кнопку «↑» текущая частота увеличивается на величину шага df. При нажатии на кнопку «↓» текущая частота уменьшается на величину шага df.

Шаг расстройки можно менять с помощь кнопок «0» – «7». Кнопка «0» соответствует шагу 0,0001 Гц. Далее на каждой последующей кнопке шаг увеличивается в 10 раз. Кнопка «7» соответствует шагу 1000 Гц.

В бегущей строке выводятся начальная частота и текущее напряжение на нагрузке.

7.8 Параметры.

Для входа в меню «Параметры» в Основном меню выберите пункт «Параметры» (рис. 8).

| ↑↓ Параме                                        | гры                       |  |  |  |  |  |  |  |
|--------------------------------------------------|---------------------------|--|--|--|--|--|--|--|
| >Параметры сети                                  |                           |  |  |  |  |  |  |  |
| Коэф. рет                                        | гулятора                  |  |  |  |  |  |  |  |
| Калибровн                                        | ка                        |  |  |  |  |  |  |  |
|                                                  |                           |  |  |  |  |  |  |  |
|                                                  |                           |  |  |  |  |  |  |  |
| ↑↓ Параме                                        | гры                       |  |  |  |  |  |  |  |
| ↑↓ Параме:<br>>Время пер                         | гры<br>реключения         |  |  |  |  |  |  |  |
| ↑↓ Параме:<br>>Время пер<br>Порог заг            | гры<br>реключения<br>циты |  |  |  |  |  |  |  |
| ↑↓ Параме:<br>>Время пер<br>Порог за<br>Контраст | гры<br>реключения<br>циты |  |  |  |  |  |  |  |

#### Рисунок 8. Меню «Параметры»

7.8.1 Параметры сети.

| тодл. |      | 1.   | .8.1 Hap | аметры | ы сети | ·<br>·                    |      |
|-------|------|------|----------|--------|--------|---------------------------|------|
| ١٥    |      |      |          |        |        |                           | Лист |
| Н8.   |      |      |          |        |        | 4221-016-54128475-2009 РЭ | 0    |
| Z     | Изм. | Лист | № докум. | Подп.  | Дата   |                           | 9    |

В этом меню задаются настройки подключения У5023М к локальной вычислительной сети (ЛВС). Для входа в подменю «Параметры сети» в меню «Параметры» выберите пункт «Параметры сети» (рис. 9).

> ↑↓ Параметры сети >IP адрес DHCP Маска подсети

Рисунок 9. Меню «Параметры сети»

7.8.1.1 ІР-адрес.

Перв. примен.

Справ. №

Подпись и дата

Инв. № дубл.

Взам. инв. №

Подпись и дата

Здесь задается IP-адрес установки. Он используется только при выставлении параметра «DHCP» в положение «Выключено». Для изменения IP-адреса установки в меню «Параметры сети» выберите пункт «IP адрес» (рис. 10).

```
IP адрес
192.168.000.038
Вегущая строка
```

#### Рисунок 10. Параметр «IP адрес»

#### 7.8.1.2 DHCP.

Для включения или выключения получения IP-адреса установки по протоколу DHCP (автоматическое получение IP-адреса) в меню «Параметры сети» выберите пункт «DHCP» (рис. 11).

| DHCP         |          |  |  |  |  |  |  |
|--------------|----------|--|--|--|--|--|--|
| ↑↓ Выключено |          |  |  |  |  |  |  |
| Выкј         | IЮЧЕНО   |  |  |  |  |  |  |
| Бегущая      | и строка |  |  |  |  |  |  |
|              |          |  |  |  |  |  |  |

Рисунок 11. Параметр «DHCP»

7.8.1.3 Маска подсети.

Для изменения маски подсети установки в меню «Параметры сети» выберите пункт «Маска подсети» (рис. 12).

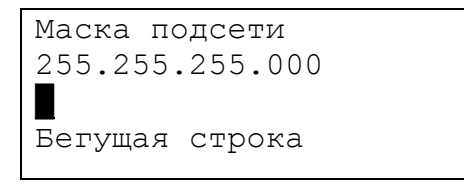

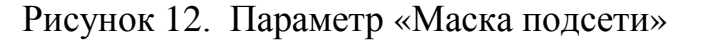

| тодл. |     |      |          |      |      |  |
|-------|-----|------|----------|------|------|--|
| Nº I  |     |      |          |      |      |  |
| Н8.   |     |      |          |      |      |  |
| И     | Изм | Пист | No goran | Подп | Пата |  |

4221-016-54128475-2009 РЭ

7.8.1.4 Шлюз.

Перв. примен.

Справ. №

Подпись и дата

Инв. № дубл.

Взам. инв. №

Подпись и дата

Инв. № подл.

Для изменения IP-адреса шлюза в меню «Параметры сети» выберите пункт «Шлюз» (рис. 13).

```
Шлюз
192.168.000.001
Бегущая строка
```

Рисунок 13. Параметр «Шлюз»

7.8.2 Коэффициенты регулятора.

Для входа в подменю «Коэф. регулятор» в меню «Параметры» выберите пункт «Коэф. регулятор» (рис. 14).

В этом меню можно посмотреть и изменить коэффициенты передачи ПИДрегулятора.

Коэффициенты передачи регулятора на низкочастотном трансформаторе:

• Кпн (НЧ Тр) – пропорциональный коэффициент на минимальной частоте трансформатора.

• Кпк (НЧ Тр) – пропорциональный коэффициент на максимальной частоте трансформатора.

• Ки (НЧ Тр) – интегральный коэффициент.

Кд (НЧ Тр) – дифференциальный коэффициент.

```
↑↓ Коэф. регулятор
>Кпн(НЧ Тр)
Кпк(НЧ Тр)
Ки (НЧ Тр)
```

Рисунок 14. Коэффициенты регулятора

Коэффициенты передачи регулятора на высокочастотном трансформаторе:

• Кпн (ВЧ Тр) – пропорциональный коэффициент на минимальной частоте трансформатора.

• Кпк (ВЧ Тр) – пропорциональный коэффициент на максимальной частоте трансформатора.

• Ки (ВЧ Тр) – интегральный коэффициент.

• Кд (ВЧ Тр) – дифференциальный коэффициент.

Пропорциональный коэффициент передачи будет изменяться линейно по диапазону частот трансформатора от коэффициента Кпн до Кпк.

Граница по частоте между трансформаторами расположена на частоте

| 4000 | Γ | Ц. |
|------|---|----|
| 4000 | l | Ц. |

|      |      |          |       |      | 4221-016-54128475-2009 PЭ |
|------|------|----------|-------|------|---------------------------|
| Изм. | Лист | № докум. | Подп. | Дата |                           |

7.8.3 Калибровка.

Перв. примен.

Справ. №

Подпись и дата

Инв. № дубл.

Взам. инв. №

Подпись и дата

Инв. № подл.

Для входа в Основном меню выберите пункт «Калибровка», установка перейдет в режим калибровки (рис. 15).

Калибровка установки осуществляется путем подстройки опорного генератора. Число во второй строке показывает значение, выдаваемое на ЦАП, который подает напряжение на опорный генератор для подстройки его частоты. Число во второй строке показывает отклонение в процентах от центрального значения ЦАП. За центральное значение ЦАП принимается число, которое было установлено в предыдущей калибровке.

| 32768.0 |  |
|---------|--|
| 0.0%    |  |
| War 1.0 |  |

Рисунок 15. Калибровка

В третьей строке отображается шаг в единицах кода ЦАП. Шаг изменяется кнопками «0» до «4». Кнопка «0» соответствует шагу ЦАП – 1, «1» – 10, «2» – 100, «3» – 1000, «4» – 10000.

Чтобы увеличить значение кода ЦАП на один шаг нажмите кнопку «↑». Чтобы уменьшить нажмите кнопку «↓».

7.8.4 Время переключения

Для изменения интервала между переключениями обмоток трансформатора в меню «Параметры» выберите пункт «Время переключения» (рис. 16).

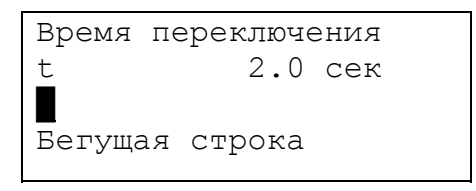

Рисунок 16. Параметр «Время переключения»

7.8.5 Порог защиты

Для изменения паузы выключения регулятора в меню «Параметры» выберите пункт «Порог защиты» (рис. 17).

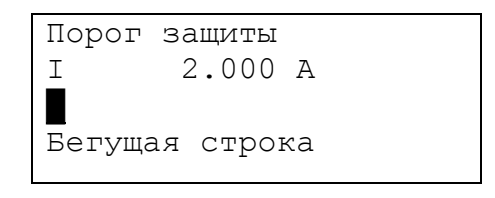

Рисунок 17. Параметр «Порог защиты»

7.8.6 Контраст

|      |      |          |       |      | 4221-016-54128475-2009 |
|------|------|----------|-------|------|------------------------|
| Изм. | Лист | № докум. | Подп. | Дата |                        |

<sup>Лист</sup> 12 Для изменения паузы выключения регулятора в меню «Параметры» выберите пункт «Контраст» (рис. 18).

```
Контраст
К 0.050
Вегущая строка
```

#### Рисунок 18. Параметр «Контраст»

7.8.7 Режим ВЧ.

Перв. примен.

Справ. №

Подпись и дата

Инв. № дубл.

Взам. инв. №

Подпись и дата

Для изменения режима ВЧ в Основном меню выберите пункт «Режим ВЧ», отобразится окно режима ВЧ (рис. 19).

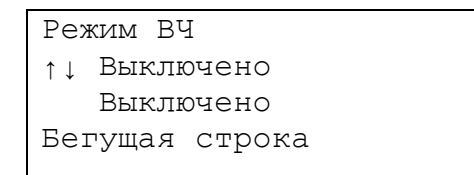

Рисунок 19. Режим ВЧ

Переключение режима ВЧ осуществляется с помощью кнопок «↑» и «↓».

Включение режима ВЧ необходимо для поверки цифровых частотомеров. В момент включение режима ВЧ задание напряжения для регулятора сбрасывается в ноль вольт. Напряжение снимается с выходных клемм установки предназначенных для подключения аналоговых частотомеров. На разъем для подключения цифровых частотомеров будет выдано напряжение порядка 1 В. После этого, возможно выставлять выходные частоты больше 20 кГц.

Выключение режима ВЧ возвращает прибор в исходное состояние

| подл.  |      |      |          |       |      |                           |
|--------|------|------|----------|-------|------|---------------------------|
| HB. Nº |      |      |          |       |      | 4221-016-54128475-2009 PЭ |
| Z      | Изм. | Лист | № докум. | Подп. | Дата |                           |
|        |      |      |          |       |      |                           |

# 8 Использование изделия по назначению. Работа с ноутбуком

#### Главное окно программы. 8.1

Главное окно программы У5023 для персонального компьютера изображено на рис. 20.

| Частотомеры                         |                    |                 |                     |                     |              |             |               |
|-------------------------------------|--------------------|-----------------|---------------------|---------------------|--------------|-------------|---------------|
| Тип                                 | Класс Дата выпуска | Заводской номер | Инвентарный номер   | Последняя поверка   | Изготовитель | Принадлежит |               |
| ▶ЧМ-60/2                            | 0,5 14.12.1989     | Заводской номер | Инвент номер        | 28.02.2008 12:51:15 |              | ИРС         |               |
| _43-6//I                            | 0,02 11.11.1988    | 123             | 321                 | 28.09.2007 14.04.32 |              | NPC         | a.            |
| Лобавить Измени                     | Th.                |                 |                     |                     |              |             | ×             |
| Добавить Изменит                    | гь                 |                 |                     |                     |              |             |               |
| т прверяющии<br>▶Пушкин Александр   | о Сергеевич        |                 |                     |                     |              |             |               |
| Иванов Андрей Фе                    | едорович           |                 |                     |                     |              |             | =             |
| Плетров Сергеи Ва                   |                    |                 |                     |                     |              |             | ~             |
| Добавить\Измени                     | гь                 |                 |                     |                     |              |             |               |
| -Статус подключени:<br>Не подключен | я Отчеты           | Измерения       |                     |                     |              | Выхо        | д             |
|                                     | $2 \mid 3$         | 4 4             | 5                   |                     |              | 7           | 6             |
|                                     |                    | Рисунс          | ок 20. Глав         | ное окно            |              |             |               |
| Элементы                            | управлени          | я главної       | о окна име          | ют следун           | ощее на      | азначение:  |               |
| • Кнопка                            | «Лобавиті          | 5/Измени        | гь» (поз. 1)        | ) в группе          | «Часто       | отомер» – і | терехо        |
| типовании                           | о базы лан         | ных част        | OTOMENOR.           | , <sub>P</sub> ,    |              | P'' 1       |               |
|                                     | и Побарит          |                 | $(\pi_{2}, \gamma)$ |                     |              |             | <b>H09</b> 01 |
|                                     | «дооавит           |                 | ть» (1103. 2        | ј в группе          | «HORG        | ряющии» -   | - nepe        |
| актировані                          | ию списка          | поверяю         | щих,                | <b>`</b>            |              |             | _             |
| • Поле «С                           | татус под          | цключени        | я» (поз. 3          | ) — показы          | вает п       | одключена   | али п         |
| ма к устанс                         | овке У 502.        | ЗМ или не       | ет;                 |                     |              |             |               |
| • Кнопка                            | «Отчеты»           | (поз. 4) -      | - переход і         | просмотру           | и реда       | ктировани   | ю спи         |
| ов;                                 |                    |                 |                     |                     |              |             |               |
| • Кнопка                            | «Измерен           | ия» (поз.       | 5) — перехо         | д в режим           | поверн       | ки частото  | мера;         |

Кнопка «Выход» (поз. 6) – выход из программы.

| пбог. |      |      |          |       |      |                           |      |
|-------|------|------|----------|-------|------|---------------------------|------|
| ş     |      |      |          |       |      |                           | Лист |
| H8.   |      |      |          |       |      | 4221-016-54128475-2009 PЭ | 11   |
| Ä     | Изм. | Лист | № докум. | Подп. | Дата |                           | 14   |

Перв. примен. C⊓pae. № Подпись и дата Инв. № дубл.

Взам. инв. №

Подпись и дата

В верхней части окна отображается список частотомеров. В нижней части окна отображается список поверяющих. Терв. примен. Поля таблицы частотомеров имеют следующее назначение: «Тип» – название типа частотомера; «А/Ц» – показывает аналоговый или цифровой частотомер; «Класс» – класс точности частотомера; «Дата выпуска» – дата выпуска частотомера по паспорту; «Заводской номер» – заводской номер частотомера по паспорту; «Последняя поверка» – дата и время последней поверки частотомера; «Изготовитель» – предприятие, на котором был изготовлен частотомер; «Принадлежит» – предприятие, которому принадлежит частотомер. ୬ ୪ 8.2 Редактирование базы данных частотомеров. Справ. 8.2.1 Редактирование списка частотомеров. Для редактирования списка частотомеров «Добанажмите кнопку вить/Изменить» (поз. 1 рис. 20). Откроется окно «Частотомеры» (рис. 21). Частотом Тип A/Ц Дата выпуска |Заводской номер |Инвентарный номер |Принадлежность |Изготовител ▶ 43-67/1 Цифровой ЧМ-60/2 Аналоговый Удалить Добавить Редакт. цифр. Редакт, аналог. Изменить тип Закрыть Подпись и дата Рисунок 21. Окно «Частотомеры» Назначение полей таблицы смотрите в п. 8.1. Кнопки окна «Частотомеры» имеют следующее назначение: «Удалить» – удаление частотомера из списка частотомеров; Инв. № дубл. «Добавить» – добавление нового частотомера в список частотомеров; «Редакт. цифр.» – редактирование списка типов цифровых частотомеров; «Редакт. аналог.» - редактирование списка типов аналоговых частотомеров; «Изменить тип» – изменение типа текущего частотомера; Взам. инв. № «Закрыть» – закрытие окна «Частотомеры». После нажатия на кнопку «Изменить тип» появится окно «Сменить тип на:» (рис. 22). В этом окне выберите требуемый тип и нажмите кнопку «Выбрать». Нажмите кнопку «Отмена» если хотите сохранить тип выбранный ранее. Редактирование списка типов цифровых частотомеров. 8.2.2 Подпись и дата Для редактирования списка типов цифровых частотомеров нажмите кнопку «Редакт. цифр.» в окне «Частотомеры» (рис. 21). Откроется окно «Цифровые частотомеры» (рис. 23). Поля списка типов цифровых частотомеров имеют следующее назначение: «Имя» – название типа частотомера; Инв. № подл. «Класс точности» – класс точности, соответствующий типу частотомера; Лист 4221-016-54128475-2009 P3 15 Изм. Лист Дата № докум. Подп.

| Перв. примен.    |                                                                                                    | <ul> <li>«Частота, Гц» – частота на которой поверяется частотомер (обычно выбирается ближе к границе частотного диапазона частотомера);</li> <li>«Период, с» – первое значение периода на котором поверяется частотомер (обычно соответствует 20 или 50 Гц);</li> <li>«Период ВЧ, с» – второе значение периода на котором поверяется частотомер (обычно выбирается ближе к границе частотного диапазона частотомера);</li> <li>«Допустимая относительная погрешность, %» – значение, которое относительная погрешность измерений частотомера не должна превышать;</li> </ul> |  |  |  |  |  |  |  |  |  |
|------------------|----------------------------------------------------------------------------------------------------|----------------------------------------------------------------------------------------------------|--|--|--|--|--|--|--|--|--|
| Справ. Ne        |                                                                                                    | <ul> <li>«Значение единицы последнего разряда ЧЭС, Гц» – значение единицы последнего разряда частотомера;</li> <li>«Частота заполнения, Гц» – частота заполнения периода частотомером.</li> </ul>                                                                                                    |  |  |  |  |  |  |  |  |  |
|                  |                                                                                                    | Рисунок 22. Окно «Сменить тип на:»                                                                                                    |  |  |  |  |  |  |  |  |  |
| Подпись и дата   |                                                                                                    | Кнопки окна «Цифровые частотомеры» имеют следующее назначение:<br>• «Удалить» – удалить существующий тип частотомера;<br>• «Добавить» – добавить новый тип частотомера;<br>• «Закрыть» – закрыть окно.                                                                                                    |  |  |  |  |  |  |  |  |  |
| Инв. № дубл.     |                                                                                                    | УЦЗ-67/1         1         10000000         1E-5         1E-5         1         0,1         10000           Удалить         Добавить         Добавить         Закрыть         Закрыть         3акрыть                                                                                                    |  |  |  |  |  |  |  |  |  |
| ата Взам. инв. № |                                                                                                    | Рисунок 23. Окно «Цифровые частотомеры»<br>8.2.3 Редактирование списка типов аналоговых частотомеров.<br>Для редактирования списка типов аналоговых частотомеров нажмите кнопку<br>«Редакт. аналог.» в окне «Частотомеры» (рис. 21). Откроется окно «Аналоговые<br>частотомеры» (рис. 24).<br>Поля списка типов частотомеров имеют спелующее назначение:                                                                                                    |  |  |  |  |  |  |  |  |  |
| Подпись и да     | <ul> <li>«Имя» – название типа частотомера;</li> <li>«Класс точности» – класс точности, соответствующий типу частотом</li> <li>«Допустимая основная погрешность, %» – значение, которое основная грешность измерений частотомера не должна превышать:</li> </ul> |                                                                                                    |  |  |  |  |  |  |  |  |  |
| Инв. Nº подл.    |                                                                                                    | <u></u>                                                                                                    |  |  |  |  |  |  |  |  |  |

I

| •       | «Допустимое время становления, с» – допуск на время, в течении котор | 0- |
|---------|----------------------------------------------------------------------|----|
| го уста | анавливается показание частотомера;                                  |    |

| • | «Допустимая | вариация, | Гц» – | допуск | на | вариацию | показаний | частотоме- |
|---|-------------|-----------|-------|--------|----|----------|-----------|------------|
|   |             |           |       |        |    |          |           |            |

pa.

Перв. примен.

C⊓pae. №

Подпись и дата

Инв. № дубл.

B3am. uнв. №

Подпись и дата

Инв. № подл.

Кнопки окна «Аналоговые частотомеры» имеют следующее назначение:

• «Удалить» – удалить существующий тип частотомера;

• «Добавить» – добавить новый тип частотомера;

• «Напряжение» – перейти к окну редактирования списка напряжений, соответствующего типу частотомера.

• «Закрыть» – закрыть окно.

| Класс точн | Допустимая осно                      | Допустимое время становления, с                                             | Допустимая                                                                                                    | <u>^</u>                                                                                                    |
|------------|--------------------------------------|-----------------------------------------------------------------------------|----------------------------------------------------------------------------------------------------|----------------------------------------------------------------------------------------------------|
| 1          | 0                                    | 0                                                                           | 0                                                                                                    |                                                                                                    |
| 1          | 0                                    | 0                                                                           | 0                                                                                                    |                                                                                                    |
| 1          | 0                                    | 0                                                                           | 0                                                                                                    |                                                                                                    |
|            |                                      |                                                                             |                                                                                                    |                                                                                                    |
|            |                                      |                                                                             |                                                                                                    |                                                                                                    |
|            | Deferre                              |                                                                             |                                                                                                    |                                                                                                    |
| удалить    | дооавить                             | Напряжение                                                                  |                                                                                                    | Закрыть                                                                                                    |
|            | Класс точн<br>1<br>1<br>1<br>Удалить | Класс точн Допустимая оснол<br>1 0<br>1 0<br>1 0<br>1 0<br>Удалить Добавить | Класс точн Допустимая основ Допустимое время становления, с           1         0         0           1         0         0           1         0         0           1         0         0           1         0         0           Удалить         Добавить         Напряжение | Класс точн Допустимая основ Допустимое время становления, с         Допустимая           1         0         0         0           1         0         0         0         0           1         0         0         0         0         0           1         0         0         0         0         0         0         0         0         0         0         0         0         0         0         0         0         0         0         0         0         0         0         0         0         0         0         0         0         0         0         0         0         0         0         0         0         0         0         0         0         0         0         0         0         0         0         0         0         0         0         0         0         0         0         0         0         0         0         0         0         0         0         0         0         0         0         0         0         0         0         0         0         0         0         0         0         0         0         0         0         0 <t< td=""></t<> |

Рисунок 24. Окно «Аналоговые частотомеры»

8.2.4 Редактирование списка напряжений.

Для редактирования списка напряжений, на которых поверяется частотомер, нажмите кнопку «Ред. напряжение» в окне «Аналоговые частотомеры» (рис. 24). Откроется окно «Напряжение, В» (рис. 25).

| Напряжение , В |                                 | × |
|----------------|---------------------------------|---|
| 100            |                                 | ^ |
| 220            |                                 |   |
| 5              |                                 |   |
| 10             |                                 |   |
|                |                                 |   |
|                |                                 |   |
|                |                                 | ~ |
| ]              |                                 |   |
|                | Удалить Добавить Частоты Закрыт | ь |

Рисунок 25. Окно «Напряжение, В»

Кнопки окна «Напряжение, В» имеют следующее назначение:

• «Удалить» – удалить напряжение из списка напряжений;

• «Добавить» – добавить новое напряжение в список напряжений (напря-

жение должно быть введено в поле ввода расположенное в левом нижнем углу окна «Напряжение»);

• «Частоты» – перейти к окну редактирования списка частот;

• «Закрыть» – закрытие окна «Напряжение».

8.2.5 Редактирование списка частот.

Каждому напряжению, на котором поверяется частотомер, соответствует список частот.

|      |      |          |       |      |                           | Лист |
|------|------|----------|-------|------|---------------------------|------|
|      |      |          |       |      | 4221-016-54128475-2009 РЭ | 17   |
| Изм. | Лист | № докум. | Подп. | Дата |                           | 17   |

Для редактирования списка частот, на которых поверяется частотомер, нажмите кнопку «Частоты» в окне «Напряжение, В» (рис. 25). Откроется окно «Частота» (рис. 26). Поля списка типов частотомеров имеют следующее назначение: «Частота» – частота, на которой поверяется частотомер; «Нормирующее значение» – значение частоты, используемое при расчетах приведенной погрешности. Частота Частота, Гц Нормирующее значение, 1070 2070 2000 3000 3070 Удалить Добавить Закрыть Рисунок 26. Окно «Частота» Кнопки окна «Частота» имеют следующее назначение: «Удалить» – удалить частоту из списка частот; «Добавить» – добавить новую частоту и нормирующее значение в список • частот (соответствующие значения должны быть введены в поля ввода, расположенные в левом нижнем углу окна «Частота»). «Закрыть» – закрытие окна «Частота». 8.3 Редактирование списка поверяющих поверяющих «Доба-Для редактирования списка нажмите кнопку вить/Изменить» в группе «Поверяющий» в главном окне программы (рис. 20). Откроется окно «Добавить/Изменить поверяющих» (рис. 27). ить/изменить поверя Поверяющий Пушкин Александр Сергеевич Иванов Андрей Федорович Петров Сергей Васильевич Удалить Добавить Закрыть Рисунок 27. Окно «Добавить/Изменить поверяющих» Кнопки окна «Добавить/Изменить поверяющих» имеют следующее назначение: «Удалить» – удаление существующей записи о поверяющем; «Добавить» – добавление новой записи о поверяющем (перед нажатием кнопки фамилия, имя и отчество должны быть введены в поле ввода в левом нижнем углу окна); «Закрыть» – закрытие окна «Добавить/Изменить поверяющих». Поверка аналоговых частотомеров. 8.4 Лист 4221-016-54128475-2009 P3 18 Изм. Лист Дата № докум. Подп.

Перв. примен.

r

Справ.

Подпись и дата

Νε δνбл.

ИНВ.

∜

Взам. инв.

Подпись и дата

Инв. № подп.

Для перехода в режим поверки аналоговых частотомеров необходимо в главном окне программы (рис. 20) нажать на кнопку «Измерения». Если выбран аналоговый частотомер, то откроется окно «Поверка» изображенное на рис. 28.

Перв. примен.

Справ. №

Подпись и дата

Инв. № дубл.

Взам. инв. №

Подпись и дата

Инв. № подл.

После входа в режим поверки программа выставляет напряжение и частоту выходного сигнала установки соответствующие первой точке измерений, внесенной в базу данных частотомеров. Текущее напряжение и частота отображается в полях «Напряжение, В» и «Частота, Гц» соответственно. Текущее напряжение и частоту можно менять кнопками «Влево (–)» и «Вправо (+)». Текущий шаг по частоте отображается в поле «Шаг, Гц». Шаг изменения частоты меняется с помощью элемента управления расположенного под полем «Шаг, Гц». При нажатии на кнопку «↑» шаг увеличивается в 10 раз. При нажатии на кнопку «↓» шаг уменьшается в 10 раз. Напряжение и частота, соответствующее текущей точке измерений, и не зависящее от кнопок «Влево (–)» и «Вправо (+)», отображается под полем «Частота, Гц».

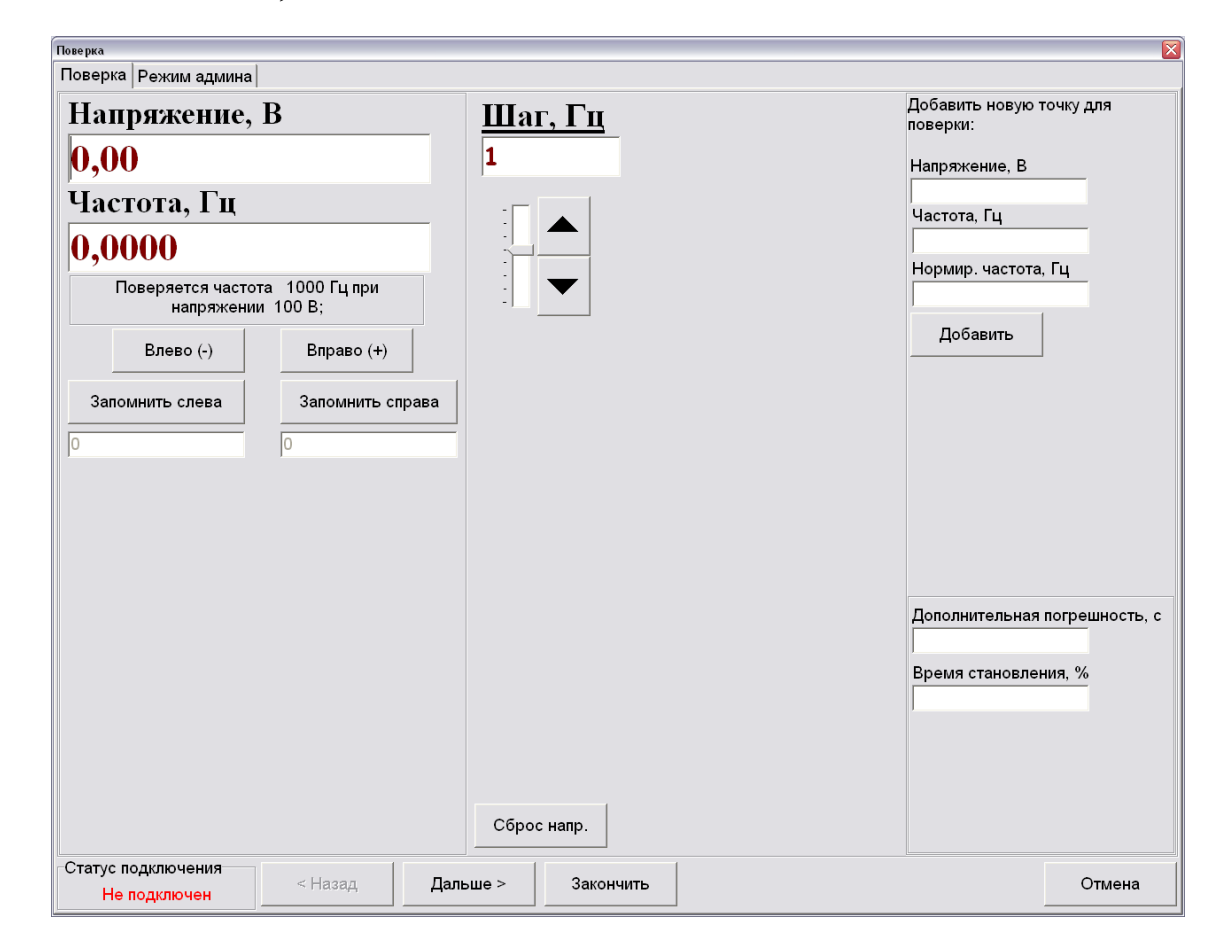

Рисунок 28. Окно «Поверка» для аналоговых частотомеров

Чтобы перейти к следующей точке измерений необходимо нажать кнопку «Дальше >». Чтобы вернутся к предыдущей точке измерений необходимо нажать кнопку «< Назад».

На каждой точке измерения необходимо выполнить снятие показаний установки У5023М при подходе к центральной частоте точки измерений по показаниям поверяемого частотомера слева и справа. Чтобы запомнить показание уста-

|      |      |          |       |      | 4221-016-54128475-2009 РЭ | 10 |  |  |  |  |  |
|------|------|----------|-------|------|---------------------------|----|--|--|--|--|--|
| Изм. | Лист | № докум. | Подп. | Дата |                           | 19 |  |  |  |  |  |

новки при подходе к частоте слева нажмите кнопку «Запомнить слева». Чтобы запомнить показание установки при подходе к частоте справа нажмите кнопку «Запомнить справа».

Кроме точек измерения записанных в базе данных для конкретного типа частотомера, можно вводить в оперативном режиме новые точки измерения. Для этого в группе «Добавить новую точку для поверки:» введите напряжение, частоту и нормирующую частоту.

Прежде чем завершить измерения необходимо ввести дополнительную погрешность и время становления в соответствующие поля в нижнем правом углу окна «Поверка».

Во время измерений можно снять напряжение с выходных клемм установки, нажатием на кнопку «Сброс напр.». Повторное нажатие на кнопку восстанавливает прежнее напряжение.

Чтобы завершить измерения и внести текущую поверку в базу данных поверок нажмите кнопку «Завершить». В случае если вы не хотите вносить поверку в базу данных, нажмите кнопку «Отмена».

8.5 Поверка цифровых частотомеров.

Перв. примен.

Справ. №

Подпись и дата

Инв. № дубл.

Взам. инв. №

Подпись и дата

Инв. № подл.

Для перехода в режим поверки цифровых частотомеров необходимо в главном окне программы (рис. 20) нажать на кнопку «Измерения». Если выбран цифровой частотомер, то откроется окно «Поверка» изображенное на рис. 29.

| Поверка                                |  |
|----------------------------------------|--|
| Поверка Режим админа                   |  |
| Частота, Гц                            |  |
| 0,0000                                 |  |
| Поверяется частота 10000000Гц; Поверка |  |
|                                        |  |
|                                        |  |
| Показания частотомера Ги               |  |
|                                        |  |
|                                        |  |
|                                        |  |
| Статус полключения                     |  |

Рисунок 29. Окно «Поверка» для цифровых частотомеров

После входа в режим поверки программа выставляет частоту выходного сигнала установки в соответствии с первой точкой измерений, внесенной в базу данных частотомеров. Напряжение при поверке цифровых частотомеров всегда ~1 В. Текущая частота отображается в поле «Частота, Гц». Необходимо занести показания поверяемого частотомера в поле «Показания частотомера, Гц».

Чтобы перейти к следующей точке измерений необходимо нажать кнопку «Дальше >». Чтобы вернутся к предыдущей точке измерений необходимо нажать кнопку «< Назад».

Таким образом частотомер поверяется 10 раз на одной точке измерения частоты и 10 раз на двух точках измерения периода.

|      |      |          |       |      |                           | Лист |
|------|------|----------|-------|------|---------------------------|------|
|      |      |          |       |      | 4221-016-54128475-2009 PЭ | 20   |
| Изм. | Лист | № докум. | Подп. | Дата |                           | 20   |

Чтобы завершить измерения и внести текущую поверку в базу данных поверок нажмите кнопку «Завершить». В случае если вы не хотите вносить поверку в базу данных, нажмите кнопку «Отмена».

8.6 Работа с отчетами.

8.6.1 Список отчетов

Для отображения списка поверок частотомеров необходимо в главном окне программы (рис. 20) нажать на кнопку «Измерения». Откроется окно «Отчеты поверок» изображенное на рис. 30.

| C | тчеты поверок |            |        |             |                |     |                   |         |       |         |   |
|---|---------------|------------|--------|-------------|----------------|-----|-------------------|---------|-------|---------|---|
| Γ | Поверяющий    | Дата повер | ки     | Дата выпуси | а Заводской но | мер | Инвентарный номер | Тип     | Класс |         | ^ |
| Þ | TEST          | 28.02.2008 | 12:51  | 14.12.1989  | Заводской но   | мер | Инвент номер      | ЧМ-60/2 | 0,5   |         |   |
| Γ | TEST          | 26.02.2008 | 2:07:4 | 14.12.1989  | Заводской но   | мер | Инвент номер      | ЧМ-60/2 | 0,5   |         |   |
| Γ | TEST          | 26.02.2008 | 2:06:2 | 14.12.1989  | Заводской но   | мер | Инвент номер      | ЧМ-60/2 | 0,5   |         |   |
| Γ | TEST          | 26.02.2008 | 2:06:0 | 14.12.1989  | Заводской но   | мер | Инвент номер      | ЧМ-60/2 | 0,5   |         |   |
| Γ | TEST          | 26.02.2008 | 2:01:1 | 14.12.1989  | Заводской но   | мер | Инвент номер      | ЧМ-60/2 | 0,5   |         |   |
| Γ | TEST          | 26.02.2008 | 0:58:0 | 14.12.1989  | Заводской но   | мер | Инвент номер      | ЧМ-60/2 | 0,5   |         |   |
| Γ | TEST          | 26.02.2008 | 0:56:3 | 14.12.1989  | Заводской но   | мер | Инвент номер      | ЧМ-60/2 | 0,5   |         |   |
|   | TEST          | 19.12.2007 | 13:33  | 14.12.1989  | Заводской но   | мер | Инвент номер      | ЧМ-60/2 | 0,5   |         | - |
| Γ | TEST          | 19.12.2007 | 13:31  | 14.12.1989  | Заводской но   | мер | Инвент номер      | ЧМ-60/2 | 0,5   |         |   |
|   | TEST          | 19.12.2007 | 13:16  | 14.12.1989  | Заводской но   | мер | Инвент номер      | ЧМ-60/2 | 0,5   |         |   |
|   | TEST          | 19.12.2007 | 13:13  | 14.12.1989  | Заводской но   | мер | Инвент номер      | ЧМ-60/2 | 0,5   |         |   |
|   | TEST          | 28.09.2007 | 14:04  | 14.12.1989  | Заводской но   | мер | Инвент номер      | ЧМ-60/2 | 0,5   |         |   |
|   | TEST          | 28.09.2007 | 14:04  | 11.11.1988  | 123            |     | 321               | Ч3-67/1 | 0,02  |         |   |
|   | TEST          | 28.09.2007 | 14:03  | 11.11.1988  | 123            |     | 321               | Ч3-67/1 | 0,02  |         |   |
|   | TEST          | 28.09.2007 | 14:02  | 11.11.1988  | 123            |     | 321               | Ч3-67/1 | 0,02  |         |   |
|   | TEST          |            |        | 11.11.1988  | 123            |     | 321               | Ч3-67/1 | 0,02  |         |   |
|   | TEST          |            |        | 11.11.1988  | 123            |     | 321               | Ч3-67/1 | 0,02  |         |   |
|   | TEST          |            |        | 11.11.1988  | 123            |     | 321               | Ч3-67/1 | 0,02  |         |   |
| Γ | TEST          |            |        | 11.11.1988  | 123            |     | 321               | Ч3-67/1 | 0,02  |         |   |
| Γ |               |            |        |             |                |     |                   |         |       |         | ~ |
|   |               |            | Уда    | лить        | Просмотр       |     |                   |         |       | Закрыть |   |

Рисунок 30. Окно «Отчеты поверок»

Поля списка отчетов имеют следующее назначение:

• «Поверяющий» – фамилия, имя и отчество поверяющего;

- «Дата поверки» дата и время начала поверки;
- «Дата выпуска» дата выпуска поверяемого частотомера;
- «Заводской номер» заводской номер частотомера;

• «Инвентарный номер» – инвентарный номер, присвоенный на предприятии-держателе частотомера;

- «Тип» обозначение типа частотомера;
- «Класс» класс точности частотомера.

Кнопки окна «Отчеты поверок» имеют следующее назначение:

- «Удалить» удалить существующий отчет из базы данных поверок;
- «Просмотр» посмотреть и напечатать отчет;
- «Закрыть» закрытие окна «Отчеты поверок».

8.6.2 Просмотр и печать отчетов.

Для перехода в режим просмотра протокола поверки (отчета) необходимо в окне «Отчеты поверок» (рис. 30) нажать на кнопку «Измерения». Откроется окно просмотра протокола поверки изображенное на рис. 31.

|     |      |          |       |      |                           | Лист |
|-----|------|----------|-------|------|---------------------------|------|
|     |      |          |       |      | 4221-016-54128475-2009 РЭ | 21   |
| Изм | Лист | № докум. | Подп. | Дата |                           | 21   |

Перв. примен.

Справ. №

Подпись и дата

Инв. № дубл.

Взам. инв. №

Подпись и дата

Инв. Nº подп.

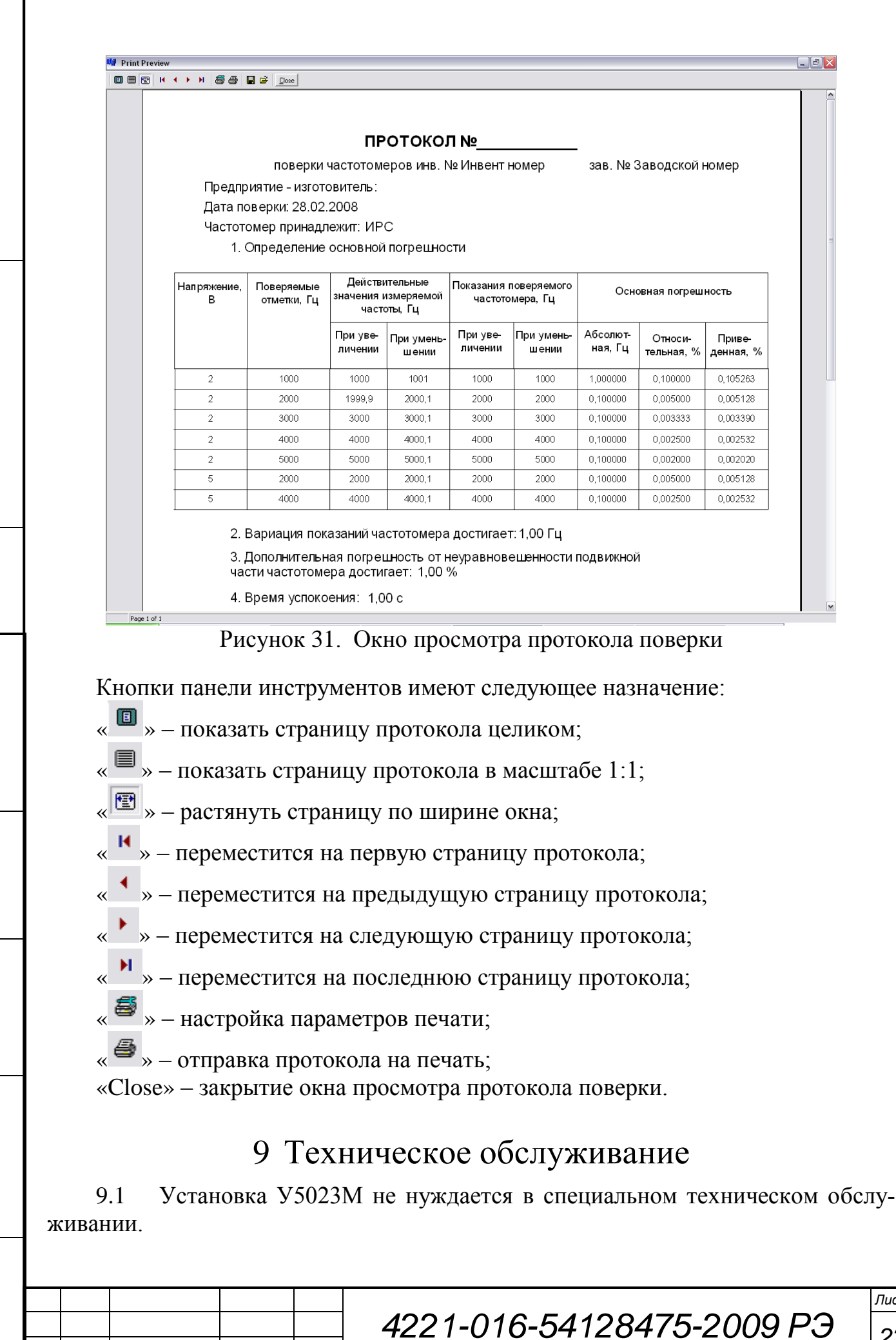

Терв. примен.

୬ ୪

Справ.

Подпись и дата

Инв. № дубл.

୬ ୪

Взам. инв.

Подпись и дата

Инв. № подп.

Изм. Лист

№ докум.

Подп

Дата

22

Лист

9.2 Очистку поверхности корпуса установки производить сухой чистой мягкой тряпицей. Применение для очистки спирта, ацетона или других подобных растворителей не допустимо.

9.3 При попадании на поверхность прибора влаги, ее необходимо аккуратно убрать чистой, сухой тряпицей.

Перв. примен.

Справ. №

Подпись и дата

Инв. № дубл.

1. инв. N<u>e</u>

9.4 При попадании влаги внутрь прибора, его необходимо направить на профилактику на предприятие-изготовитель.

9.5 В случае выхода из строя У5023М следует обращаться на предприятие-изготовитель.

## 10 Хранение

10.1 Хранение прибора допускается при температуре от минус 40 до плюс 75 °С.

10.2 Относительная влажность при хранении не более 75% при температуре плюс 30 °C.

| B3aı           |      |      |          |       |      |                           |     |
|----------------|------|------|----------|-------|------|---------------------------|-----|
| Подпись и дата |      |      |          |       |      |                           |     |
| в. № подл.     |      |      |          |       |      | 1221 016 51128175 2000 02 | Лис |
| Ин             | Изм. | Лист | № докум. | Подп. | Дата | 4221-010-34126473-2009P3  | 2   |